How to Search CurriQunet for Assessments by Discipline

- 1. Select Curriculum/Assessment at top of window (next to Approvals tab)
- 2. Uncheck box next to My Proposals
- 3. Choose College
- 4. Leave Organization and Proposal Type alone (these are not working)
- 5. Choose Status (Active, Draft or both)
- 6. Choose Sort Options
- 7. Click Search
- 8. THEN, Fill in a keyword next to the Search button, such as department designation (Biol,

Chem, Afram, Engl etc)

9. Click Search again